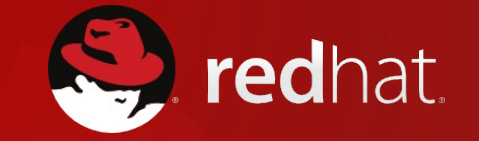

#### **Hidden Performance Tooling**

Marc Skinner

Twin Cities Users Group :: Q2/2016

#### What do mean by Peformance?

- Is my system slow?
- What is my system doing?
- Do I have a bottleneck?
- How has my system been performing trends?
- What could be the peak performance benchmarking!
- Monitoring?
- Threshold alerting

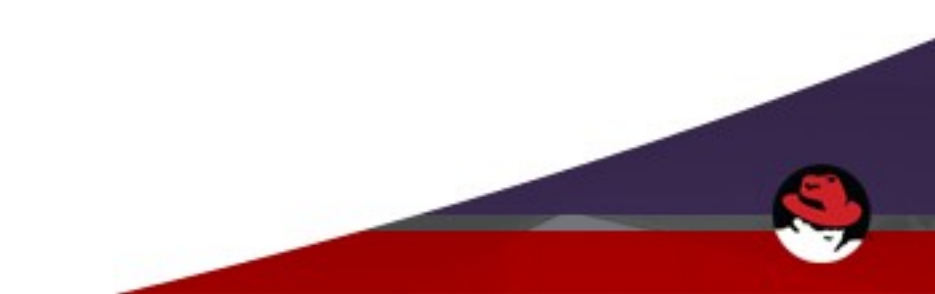

#### **Performance tooling in RHEL**

- Tools we all use today
  - top
  - vmstat
  - sar
  - iostat
  - free
  - snmp
  - ethtool
  - tuned-adm

# **Hidden tooling in RHEL7**

- Networking
- CPU
- Disk
- Multi-functional

# iptraf-ng [ NETWORKING ]

#### iptraf-ng 1.1.4

- TUI to analyze
  - Network performance
  - Statics
  - Flows
- Quick tool to use

IP traffic monitor General interface statistics Detailed interface statistics Statistical breakdowns... LAN station monitor

Filters...

Configure...

About...

Exit

# nc [ NETWORKING ]

- nc = NetCat (RHEL6 = nc, RHEL7 = nmap-ncat)
- Useful for testing bandwidth performance of 2 devices point A to point B
- Node 1 (point A)

# nc -l -n 12345 > /dev/null

• Node 2 (point B :: 1gb NIC)

# dd if=/dev/zero bs=1M count=1024 | nc -n 192.168.33.13 12345

1024+0 records in

1024+0 records out

1073741824 bytes (1.1 GB) copied, 53.3481 s, **20.1** MB/s

• Node 3 (point C :: 1gb NIC)

#dd if=/dev/zero bs=1M count=1024 | nc -n 192.168.33.44 12345

1024+0 records in

1024+0 records out

1073741824 bytes (1.1 GB) copied, 9.11378 s, 118 MB/s

# qperf [ NETWORKING ]

- Tool to measure bandwidth and latency between two nodes
- Node 1 (point A :: 1gb NIC)

# qperf

• Node 2 (point B :: 1gb NIC)

```
# qperf 192.168.33.13 tcp_bw tcp_lat
tcp_bw:
```

```
bw = 19.2 MB/sec
```

tcp\_lat:

```
latency = 276 us
```

# qperf 192.168.33.13 udp\_bw udp\_lat

udp\_bw:

send\_bw = **120** MB/sec

recv\_bw = 78.2 MB/sec

udp\_lat:

latency = 552 us

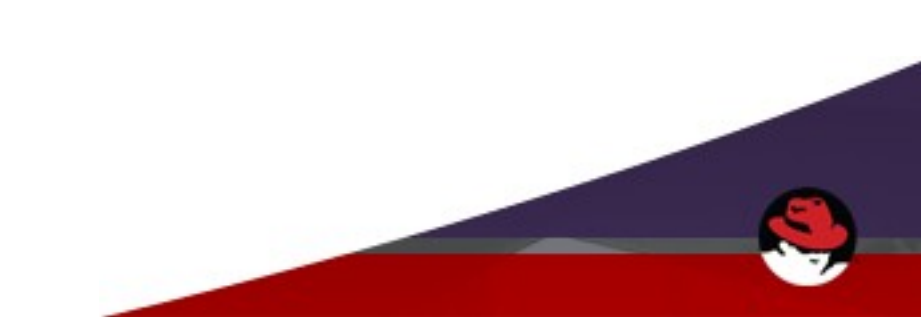

# ibstatus [ NETWORKING ]

Infiniband interface status – similar to ethtool for Ethernet interfaces
 # ibstatus

Infiniband device 'mthca0' port 1 status:

default gid: fe80:0000:0000:0000:0005:ad00:000c:6de1

base lid: 0x4

| sm lid:     | 0x1                |
|-------------|--------------------|
| state:      | 4: ACTIVE          |
| phys state: | 5: LinkUp          |
| rate:       | 20 Gb/sec (4X DDR) |
| link_layer: | InfiniBand         |

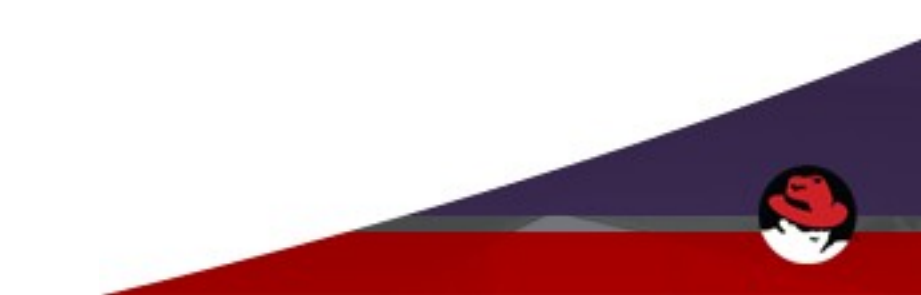

# ifstat [ NETWORKING ]

• Dumps networking statistics

| [reat@iccci_]#     | ifatat   |       |         |       |      |       |      |        |       |    |
|--------------------|----------|-------|---------|-------|------|-------|------|--------|-------|----|
| <pre>#kernel</pre> | IIStat   |       |         |       |      |       |      |        |       |    |
| Interface          | RX Pkts  | /Rate | TX Pkts | /Rate | RX D | ata/P | late | TX Dat | a/Rat | te |
|                    | RX Errs, | /Drop | TX Errs | /Drop | RX 0 | ver/F | late | TX Col | l/Rat | te |
| lo                 | Θ        | Θ     | Θ       | Θ     |      | 00    | )    |        | 0 0   |    |
|                    | Θ        | Θ     | Θ       | Θ     |      | 00    | )    |        | 0 0   |    |
| enp8s0             | Θ        | Θ     | Θ       | Θ     |      | 00    | )    |        | 9 0   |    |
|                    | Θ        | Θ     | Θ       | Θ     |      | 00    | )    |        | 90    |    |
| enp2s0f0           | 158      | Θ     | 57      | Θ     | 19   | 264 0 | )    | 1087   | 90    |    |
|                    | Θ        | Θ     | Θ       | Θ     |      | 00    | )    |        | 90    |    |
| enp2s0f1           | Θ        | Θ     | Θ       | Θ     |      | ΘΘ    | )    |        | 90    |    |
|                    | Θ        | Θ     | Θ       | Θ     |      | 00    | )    |        | 0 0   |    |
| enp9s0             | 326      | Θ     | 6       | Θ     | 32   | 012 0 | )    | 64     | 9 0   |    |
|                    | Θ        | Θ     | Θ       | Θ     |      | 00    | )    |        | 90    |    |
| enp10s0            | 198      | Θ     | 6       | Θ     | 25   | 312 0 | )    | 67     | 90    |    |
|                    | Θ        | Θ     | Θ       | Θ     |      | ΘΘ    | )    |        | 90    |    |
| ib0                | 10572    | Θ     | 13372   | Θ     | 49   | 09K 0 | )    | 131868 | < 0   |    |
|                    | Θ        | 14    | Θ       | Θ     |      | 00    | )    |        | 9 0   |    |
| ib1                | 14       | Θ     | Θ       | Θ     | 1    | 232 0 | )    |        | 9 0   |    |
|                    | Θ        | 14    | Θ       | Θ     |      | 00    | )    |        | 0 0   |    |
| team0              | 682      | Θ     | 55      | Θ     | 64   | 312 0 | )    | 1023   | 90    |    |
|                    | Θ        | Θ     | Θ       | Θ     |      | 00    | )    |        | 9 0   |    |
| [root@iscsi ~]#[   |          |       |         |       |      |       |      |        |       |    |

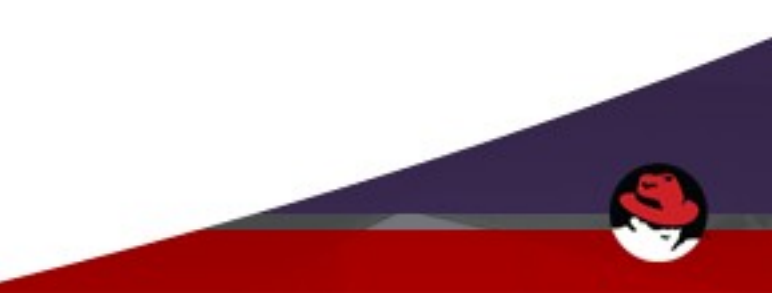

# htop [ CPU ]

- TUI for running processes – lets you scroll horizontally and vertically
- Similar to top

| 1<br>2<br>3<br>Mem<br>Swp |                |         |      |                        | 953<br>(            | 0.7%]<br>0.0%]<br>0.7%]<br>3M/31.3G]<br>3K/8.00G] | 4<br>5<br>Ta<br>Lo<br>Up | [<br>[<br>asks:<br>bad av<br>otime: | <b>45, 24</b> tl<br>verage: 0<br><b>47 days</b> , | 0.0%]<br>0.0%]<br>0.0%]<br>0.0%]<br>0.00 0.01 0.05<br>, 01:19:34 |
|---------------------------|----------------|---------|------|------------------------|---------------------|---------------------------------------------------|--------------------------|-------------------------------------|---------------------------------------------------|------------------------------------------------------------------|
| PID                       | USER           | PRI     | NI   | VIRT                   | RES                 | SHR S                                             | CPU%                     | MEM%                                | TIME+                                             | Command                                                          |
| 3048                      | root           | 20      | 0    | 240M                   | 4364                | 1128 S                                            | 0.0                      | 0.0                                 | 18:30.78                                          | /usr/bin/hptsvr                                                  |
| 30655                     | root           | 20      | 0    | 120M                   | 3344                | 1476 R                                            | 0.0                      | 0.0                                 | 0:00.32                                           | htop                                                             |
| 30192                     | root           | 20      | 0    | 14ZM                   | 10016               | 3890 S                                            | 0.0                      | 0.0                                 | 0:00.3/                                           | ssha: root@pts/1                                                 |
| 20/3                      | root           | 20      | 0    | 2011                   | 19010               | 1129 5                                            | 0.0                      | 0.1                                 | 2:10.11                                           | largelo                                                          |
| 2007                      | root           | 20      | 6    | 2400                   | 1028                | 1120 D                                            | 0.0                      | 0.0                                 | 10:37.02                                          | /usr/bin/teamd _U _D _o _t team                                  |
| 20006                     | root           | 20      | 6    | 1/1M                   | 5144                | 1010 0<br>3876 S                                  | 0.0                      | 0.0                                 | 0.00.12                                           | schd: root@nts/0                                                 |
| 29090                     | root           | 20      | 6    | 193M                   | 13272               | 3936 5                                            | 0.0                      | 0.0                                 | 2.33 94                                           | /usr/lib/systemd/systemdswi                                      |
| 704                       | root           | 20      | õ    | 104M                   | 52808               | 48296 5                                           | 0.0                      | 0.0                                 | 0.35.67                                           | /usr/lib/systemd/systemd-iourn                                   |
| 2713                      | root           | 20      | õ    | 406M                   | 8324                | 2628 5                                            | 0.0                      | 0.0                                 | 0:00.00                                           | /usr/shin/lymetad -f                                             |
| 718                       | root           | 20      | õ    | 406M                   | 8324                | 2628 S                                            | 0.0                      | 0.0                                 | 0:00.25                                           | /usr/sbin/lymetad -f                                             |
| 730                       | root           | 20      | õ    | 45888                  | 4712                | 2776 S                                            | 0.0                      | 0.0                                 | 0:01.21                                           | /usr/lib/svstemd/svstemd-udevd                                   |
| 1182                      | root           | 16      | -4   | 113M                   | 1632                | 1236 S                                            | 0.0                      | 0.0                                 | 0:02.71                                           | /sbin/auditd -n                                                  |
| 1179                      | root           | 16      |      | 113M                   | 1632                | 1236 S                                            | 0.0                      | 0.0                                 | 0:06.29                                           | /sbin/auditd -n                                                  |
| 1207                      | root           | 20      | Θ    | 26396                  | 1764                | 1436 S                                            | 0.0                      | 0.0                                 | 0:39.09                                           | /usr/lib/systemd/systemd-loging                                  |
| 1208                      | root           | 20      | Θ    | 19284                  | 1208                | 960 S                                             | 0.0                      | 0.0                                 | 2:40.41                                           | /usr/sbin/irgbalanceforegrou                                     |
| 1220                      | root           | 20      | Θ    | 318M                   | <mark>26</mark> 464 | 25692 S                                           | 0.0                      | 0.1                                 | 0:05.21                                           | /usr/sbin/rsyslogd -n                                            |
| 1221                      | root           | 20      | Θ    | 318M                   | <mark>26</mark> 464 | 25692 S                                           | 0.0                      | 0.1                                 | 0:03.05                                           | /usr/sbin/rsyslogd -n                                            |
| 1211                      | root           | 20      | Θ    | 318M                   | <mark>26</mark> 464 | 25692 S                                           | 0.0                      | 0.1                                 | 0:08.28                                           | /usr/sbin/rsyslogd -n                                            |
| 1222                      | dbus           | 20      | Θ    | 37160                  | 2188                | 1460 S                                            | 0.0                      | 0.0                                 | 0:00.00                                           | /bin/dbus-daemonsystemad                                         |
| 1212                      | dbus           | 20      | Θ    | 37160                  | 2188                | 1460 S                                            | 0.0                      | 0.0                                 | 1:10.16                                           | /bin/dbus-daemonsystemad                                         |
| 1214                      | root           | 20      | Θ    | 198M                   | 1252                | 796 S                                             | 0.0                      | 0.0                                 | 0:00.00                                           | /usr/sbin/gssproxy -D                                            |
| 1215                      | root           | 20      | Θ    | 198M                   | 1252                | 796 S                                             | 0.0                      | 0.0                                 | 0:00.00                                           | /usr/sbin/gssproxy -D                                            |
| 1216                      | root           | 20      | Θ    | 198M                   | 1252                | 796 S                                             | 0.0                      | 0.0                                 | 0:00.00                                           | /usr/sbin/gssproxy -D                                            |
| 1217                      | root           | 20      | Θ    | 198M                   | 1252                | 796 S                                             | 0.0                      | 0.0                                 | 0:00.00                                           | /usr/sbin/gssproxy -D                                            |
| 1218                      | root           | 20      | Θ    | 198M                   | <b>1</b> 252        | 796 S                                             | 0.0                      | 0.0                                 | 0:00.00                                           | /usr/sbin/gssproxy -D                                            |
| 1213                      | root           | 20      | Θ    | 198M                   | <b>1</b> 252        | 796 S                                             | 0.0                      | 0.0                                 | 0:02.82                                           | /usr/sbin/gssproxy -D                                            |
| 1223                      | root           | 20      | 0    | 26928                  | 2656                | 1728 S                                            | 0.0                      | 0.0                                 | 0:06.33                                           | /usr/sbin/smartd -n -q never                                     |
| 1226                      | libstora       | g 20    | 0    | 8528                   | 820                 | 672 S                                             | 0.0                      | 0.0                                 | 0:05.18                                           | /usr/bin/lsmd -d                                                 |
| 1228                      | root           | 20      | 0    | 205M                   | 5372                | 3656 S                                            | 0.0                      | 0.0                                 | 0:00.00                                           | /usr/sbin/abrtd -d -s                                            |
| 1231                      | root           | 20      | 0    | 203M                   | 4508                | 3156 S                                            | 0.0                      | 0.0                                 | 0:02.46                                           | /usr/bln/abrt-watch-log -F BUG                                   |
| 1232                      | root           | 20      | U    | 5308                   | 1004                | 536 5                                             | 0.0                      | 0.0                                 | 0:01.75                                           | /spin/mdadmmonitorscan -                                         |
| 1259                      | root           | 20      | 0    | 426M                   | /848                | 6104 S                                            | 0.0                      | 0.0                                 | 0:00.00                                           | /usr/sbin/NetworkManagerno-(                                     |
| 1284                      | root           | 20      | 0    | 42011                  | 7848                | 0104 S                                            | 0.0                      | 0.0                                 | 0:10.41                                           | /usr/sbin/NetworkManager No-(                                    |
| 1233                      | chrony         | 20      | 0    | 420M                   | 1996                | 0104 S                                            | 0.0                      | 0.0                                 | 0:57.14                                           | /usr/sbin/networkmanager no-(                                    |
| 1249                      | root           | 20      | 6    | 53060                  | 2686                | 2100 5                                            | 0.0                      | 0.0                                 | 0.04.43                                           | /usr/sbin/wna_supplicant_u_f                                     |
| 1295                      | nolkite        | 20      | 0    | 517M                   | 14176               | 4676 5                                            | 0.0                      | 0.0                                 | 0.00.00                                           | /usr/lib/polkit-1/polkitd                                        |
| 1296                      | polkitd        | 20      | 0    | 517M                   | 14176               | 4676 5                                            | 0.0                      | 0.0                                 | 0.00.00                                           | /usr/lib/polkit-1/polkitdpo                                      |
| 1297                      | polkitd        | 20      | 0    | 517M                   | 14176               | 4676 S                                            | 0.0                      | 0.0                                 | 0:00.00                                           | /usr/lib/polkit-1/polkitdno                                      |
| 1298                      | polkitd        | 20      | 0    | 517M                   | 14176               | 4676 S                                            | 0.0                      | 0.0                                 | 0:00.00                                           | /usr/lib/polkit-1/polkitdno                                      |
| FlHel                     | <b>F2</b> Setu | p F3Sea | arch | n <mark>F4</mark> Filt | ter F5 Ti           | ree F6So                                          | rtBv                     | 7Nice                               | F8Nice                                            | +F9Kill F10Ouit                                                  |

# virt-top [ CPU ]

• Top like tool for virtualized resources when using KVM

| vi | rt-i | top | ) 11:2 | 28:26  | - x86  | 5_64 8 | 3/8CPl | J 3325 | 5MHz 32000M | MВ     |         |         |     |     |
|----|------|-----|--------|--------|--------|--------|--------|--------|-------------|--------|---------|---------|-----|-----|
| 6  | doma | air | ıs, 6  | acti   | /e, 6  | runni  | ing, 🤅 | ) slee | eping, 0 pa | aused, | 0 inact | ive D:0 | 0:0 | X:0 |
| CP | J: 3 | 3.6 | 5% Me  | em: 45 | 5056 N | 1B (45 | 5056 N | 1B by  | guests)     |        |         |         |     |     |
|    |      |     |        |        |        |        |        |        |             |        |         |         |     |     |
|    | ID   | S   | RDRQ   | WRRQ   | RXBY   | TXBY   | %CPU   | %MEM   | TIME        | NAME   |         |         |     |     |
|    | 2    | R   | Θ      | Θ      | 4735   | 55K    | 1.7    | 25.0   | 185:33:11   | WIN7   |         |         |     |     |
|    | 3    | R   | Θ      | 14     | 264    | 264    | 0.8    | 25.0   | 8:50.51     | 0SE3-  | MASTER1 |         |     |     |
|    | 5    | R   | Θ      | Θ      | 132    | 132    | 0.6    | 25.0   | 8:04.34     | 0SE3-  | NODE1   |         |     |     |
|    | 6    | R   | Θ      | Θ      | 188    | 174    | 0.3    | 25.0   | 4:03.07     | 0SE3-  | NODE2   |         |     |     |
|    | 7    | R   | Θ      | 32     | 9136   | Θ      | 0.1    | 12.0   | 1:23.63     | CALAN  | 1ARI    |         |     |     |
|    | 4    | R   | Θ      | Θ      | Θ      | Θ      | 0.0    | 25.0   | 1:26.95     | 0SE3-  | MASTER2 |         |     |     |
|    |      |     |        |        |        |        |        |        |             |        |         |         |     |     |

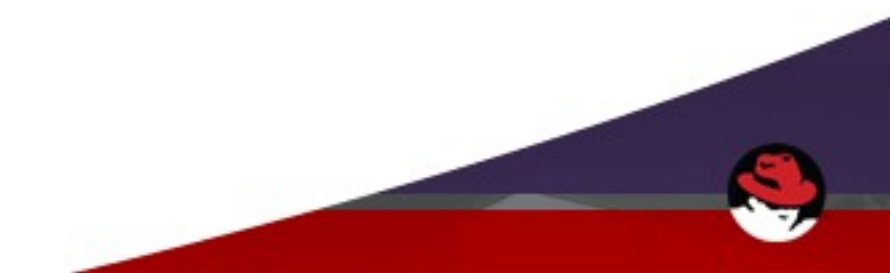

# dstat [ DISK ]

- Great tool for viewing vmstat, iostat, ifstat interactively.
- Can build your table by including/excluding many options
- Nice for correlation of multiple resources

| [roo | ot@is      | scsi  | ~]#        | dsta       | at    |             |             |             |             |           |     |            |      |
|------|------------|-------|------------|------------|-------|-------------|-------------|-------------|-------------|-----------|-----|------------|------|
| You  | did        | not   | sele       | ect a      | any s | stats,      | using       | - cdngy     | /byde       | efault.   |     |            |      |
|      | tota       | al-cp | ou-us      | sage       |       | -dsk/1      | total-      | -net/1      | total-      | pag       | ing | sys        | stem |
| usr  | <u>sys</u> | idl   | <u>wai</u> | <u>hiq</u> | siq   | _read       | writ        | recv        | send        | <u>in</u> | out | <u>int</u> | CSW  |
| 13   |            | 86    |            |            | 0     | <b>25</b> M | 908k        |             |             |           |     | 1782       | 906  |
|      |            | 100   |            |            | 0     | 2481k       | <b>29</b> k | 24k         | 2500k       |           |     | 657        | 564  |
|      |            | 100   |            |            | 0     | 2505 k      | 74k         | <b>4</b> 8k | 2522k       |           |     | 720        | 636  |
|      |            | 100   |            |            | 0     | 1000k       | <b>46</b> k | <b>18</b> k | 1005k       |           |     | 294        | 323  |
|      |            | 100   |            |            | 0     | Θ           | 127k        | 64k         | 3888B       |           |     | 267        | 342  |
|      |            | 100   |            |            | 0     | 2028k       | 2176k       | <b>13</b> k | 1008k       |           |     | 298        | 270  |
|      |            | 100   |            |            | 0     | 8192B       | 366k        | 155k        | <b>11</b> k |           |     | 231        | 265  |
|      |            | 100   |            |            | 0     | 1004k       | <b>31</b> k | <b>13</b> k | 1008k       |           |     | 205        | 203  |
|      |            | 100   |            |            | 0     | Θ           | <b>43</b> k | 23k         | 2208B       |           |     | 157        | 224  |
|      |            | 100   |            |            | 0     | 1004k       | 96k         | 47k         | 1010k       |           |     | 314        | 322  |
|      |            | 100   |            |            | 0     | Θ           | <b>46</b> k | <b>22</b> k | 2208B       |           |     | 158        | 214  |
|      |            | 100   |            |            | 0     | 1000k       | <b>29</b> k | <b>13</b> k | 1004k       |           |     | 196        | 201  |
|      |            | 100   |            |            | 0     | Θ           | 90k         | <b>23</b> k | 2208B       |           |     | 197        | 292  |
|      |            | 100   |            |            | 0     | 2481k       | <b>29</b> k | 24k         | 2498k       |           |     | 674        | 569  |
|      |            | 100   |            |            | 0     | 2505k       | 116k        | 69k         | 2525k       |           |     | 802        | 726  |
|      |            | 100   |            |            | 0     | 2796k       | 3785k       | <b>46</b> k | 1009k       |           |     | 407        | 406  |
|      |            | 100   |            |            | 0     | 4096B       | 97k         | 22k         | 6464B       |           |     | 191        | 243  |

# iotop [ DISK ]

#### • Simple I/O top tool

| Total  | DISK   | READ :             | 20.51   | .M/s | Tota]  | l DIS | K WF | RITE | :    |    |    | 0.00 B/s      |
|--------|--------|--------------------|---------|------|--------|-------|------|------|------|----|----|---------------|
| Actual | l DISŁ | <pre>K READ:</pre> | 20.51   | .M/s | Actua  | al DI | SK V | VRIT | E:   |    | 1  | 9.56 M/s      |
| TID    | PRIC   | ) USER             | DISK F  | READ | DISK W | RITE  | SWA  | \PIN |      | 10 | )> | COMMAND       |
| 29221  | be/4   | root               | 1001.27 | K/s  | 0.00   | B/s   | 0.0  | 90 % | · 0. | 00 | %  | [iscsi_trx]   |
| 25135  | be/4   | root               | 1752.22 | K/s  | 0.00   | B/s   | 0.0  | 90 % | · 0. | 00 | %  | [kworker/2:2] |
| 28061  | be/4   | root               | 5.38    | M/s  | 0.00   | B/s   | 0.0  | 90 % | · 0. | 00 | %  | [kworker/3:1] |
| 16299  | be/4   | root               | 9.29    | M/s  | 0.00   | B/s   | 0.0  | 00 % | 0.   | 00 | %  | [kworker/4:1] |
| 27103  | be/4   | root               | 2.20    | M/s  | 0.00   | B/s   | 0.0  | 00 % | 0.   | 00 | %  | [kworker/0:2] |
| 8676   | be/4   | root               | 977.80  | K/s  | 0.00   | B/s   | 0.0  | )0 % | 0.   | 00 | %  | [iscsi_trx]   |
| 1      | be/4   | root               | 0.00    | B/s  | 0.00   | B/s   | 0.0  | )0 % | · 0. | 00 | %  | systemds~eria |
| 2      | be/4   | root               | 0.00    | B/s  | 0.00   | B/s   | 0.0  | )0 % | · 0. | 00 | %  | [kthreadd]    |
| 3      | be/4   | root               | 0.00    | B/s  | 0.00   | B/s   | 0.0  | 90 % | ; O. | 00 | %  | [ksoftirqd/0] |
| 7      | rt/4   | root               | 0.00    | B/s  | 0.00   | B/s   | 0.0  | 90 % | · 0. | 00 | %  | [migration/0] |
| 8      | be/4   | root               | 0.00    | B/s  | 0.00   | B/s   | 0.0  | 00 % | · 0. | 00 | %  | [rcu bh]      |
| 9      | be/4   | root               | 0.00    | B/s  | 0.00   | B/s   | 0.0  | 00 % | · 0. | 00 | %  | [rcuob/0]     |
| 10     | be/4   | root               | 0.00    | B/s  | 0.00   | B/s   | 0.0  | )0 % | · 0. | 00 | %  | [rcuob/1]     |
| 11     | be/4   | root               | 0.00    | B/s  | 0.00   | B/s   | 0.0  | )0 % | · 0. | 00 | %  | [rcuob/2]     |
| 12     | be/4   | root               | 0.00    | B/s  | 0.00   | B/s   | 0.0  | )0 % | ; O. | 00 | %  | [rcuob/3]     |
| 13     | be/4   | root               | 0.00    | B/s  | 0.00   | B/s   | 0.0  | 90 % | · 0. | 00 | %  | [rcuob/4]     |
| 14     | be/4   | root               | 0.00    | B/s  | 0.00   | B/s   | 0.0  | 90 % | 0.   | 00 | %  | [rcuob/5]     |
| 15     | be/4   | root               | 0.00    | B/s  | 0.00   | B/s   | 0.0  | 00 % | 0.   | 00 | %  | [rcu_sched]   |
| 16     | be/4   | root               | 0.00    | B/s  | 0.00   | B/s   | 0.0  | )0 % | · 0. | 00 | %  | [rcuos/0]     |
| 17     | be/4   | root               | 0.00    | B/s  | 0.00   | B/s   | 0.0  | )0 % | · 0. | 00 | %  | [rcuos/1]     |
| 18     | be/4   | root               | 0.00    | B/s  | 0.00   | B/s   | 0.0  | )0 % | · 0. | 00 | %  | [rcuos/2]     |
| 19     | be/4   | root               | 0.00    | B/s  | 0.00   | B/s   | 0.0  | 90 % | ; O. | 00 | %  | [rcuos/3]     |
| 20     | be/4   | root               | 0.00    | B/s  | 0.00   | B/s   | 0.0  | 00 % | ; O. | 00 | %  | [rcuos/4]     |
| 21     | be/4   | root               | 0.00    | B/s  | 0.00   | B/s   | 0.0  | 00 % | 0.   | 00 | %  | [rcuos/5]     |
| 22     | rt/4   | root               | 0.00    | B/s  | 0.00   | B/s   | 0.0  | 00 % | 0.   | 00 | %  | [watchdog/0]  |

#### blktrace [ DISK ]

- Tool for generating/capturing disk I/O on block devices
- Select your block device, capture duration, output file

# blktrace -d /dev/md4 -w60 -o kvm\_images

=== md4 ===

| CPU 0: | 286 events,       | 14 KiB data          |
|--------|-------------------|----------------------|
| CPU 1: | 462 events,       | 22 KiB data          |
| CPU 2: | 471 events,       | 23 KiB data          |
| CPU 3: | 266 events,       | 13 KiB data          |
| CPU 4: | 44 events,        | 3 KiB data           |
| CPU 5: | 64 events,        | 4 KiB data           |
| CPU 6: | 91 events,        | 5 KiB data           |
| CPU 7: | 30 events,        | 2 KiB data           |
| Total: | 1714 events (drop | oped 0), 81 KiB data |

# blktrace + iowatcher [ DISK ]

- Great, I have data but now what?
- blktrace captures data in binary format
- Need to read graph?

# iowatcher -t kvm\_images.blktrace -o
kvm\_images-trace.svg

- Generates a graph from captured data!
- Can even generate movie in ogg or mp4 format for visual playback of your data capture.

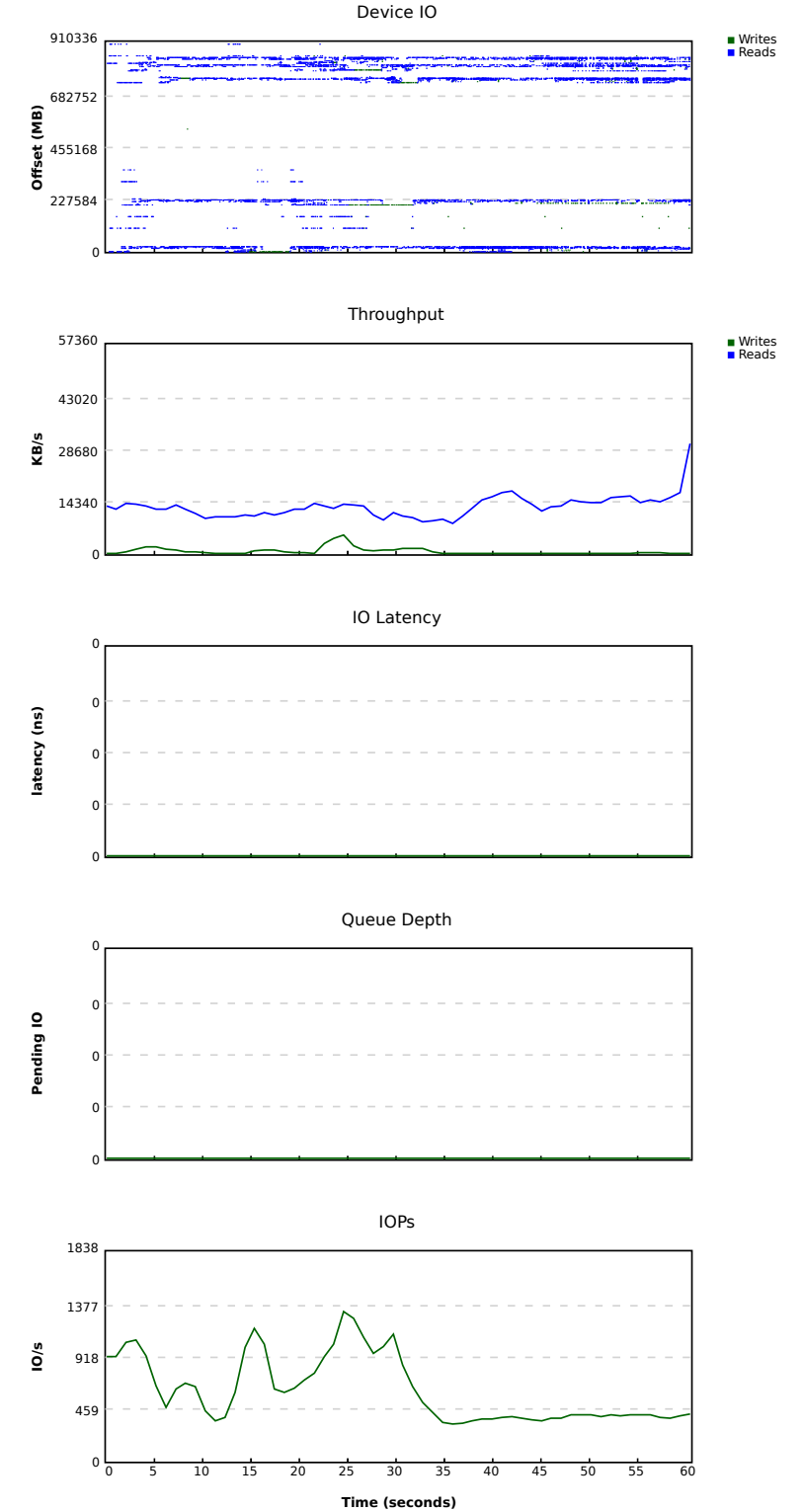

### **Cockpit [ Multi-functional ]**

- Install, enable and start cockpit service on systems
   # subscription-manager repos --enable rhel-7-server-extras-rpms
   # yum install cockpit
- # systemctl start cockpit
  - Connect via port 9090 with web browser
  - https://myserver.com:9090
  - Enter local username/password

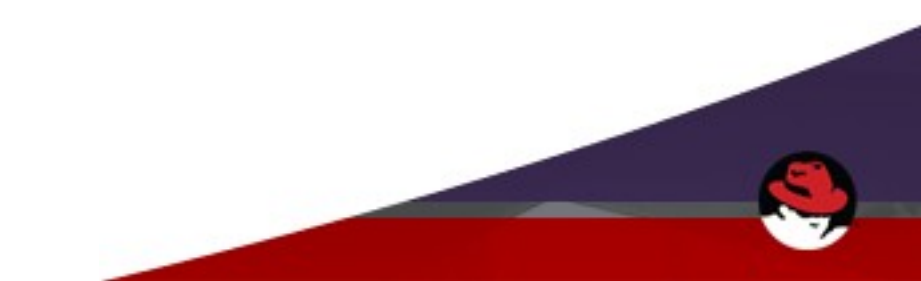

#### **Cockpit :: Server View**

Connect to Cockit agent via web browser on port 9090

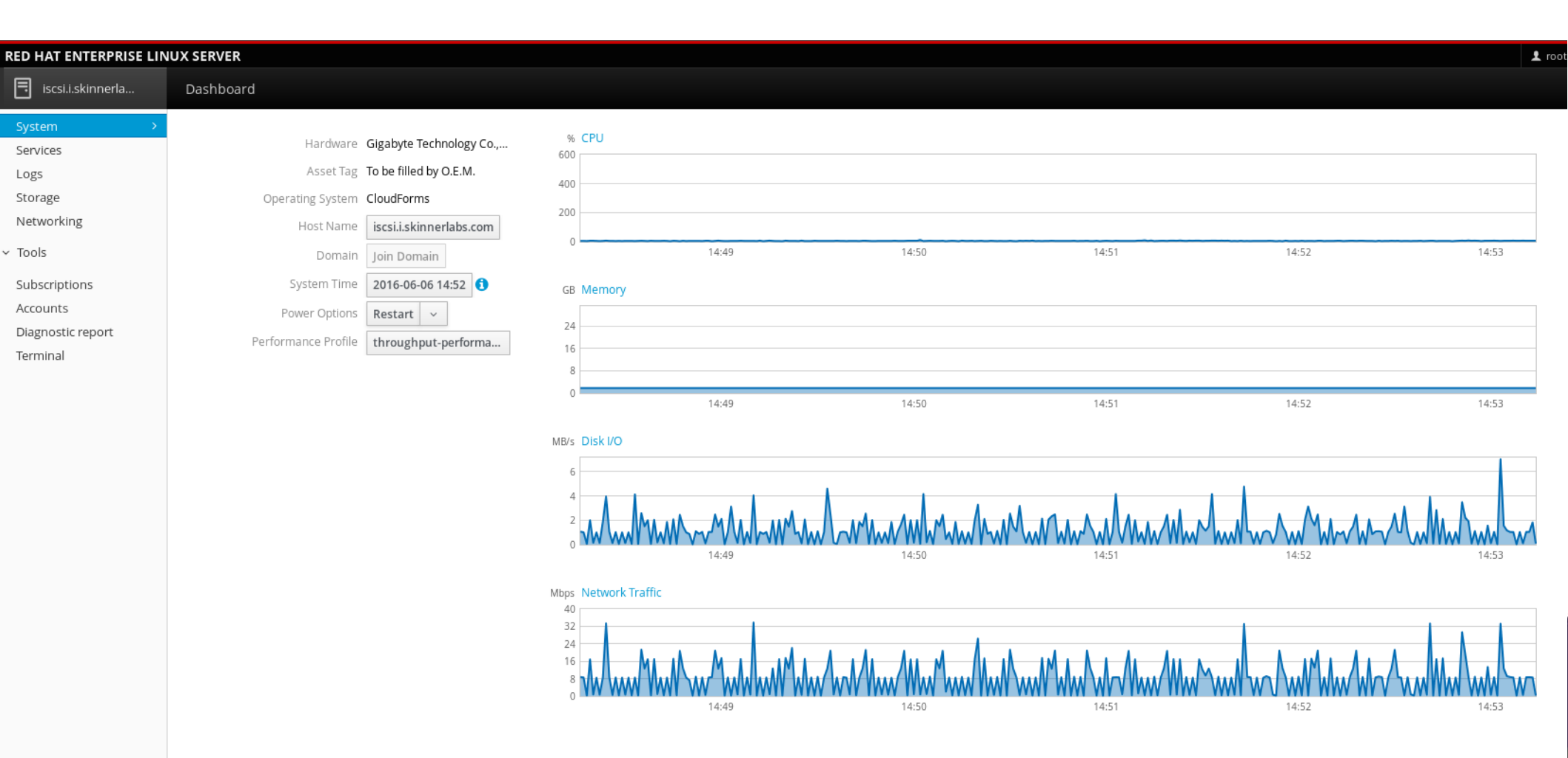

#### **Cockpit :: Dashboard**

• CPU :: Memory :: Network :: Disk I/O

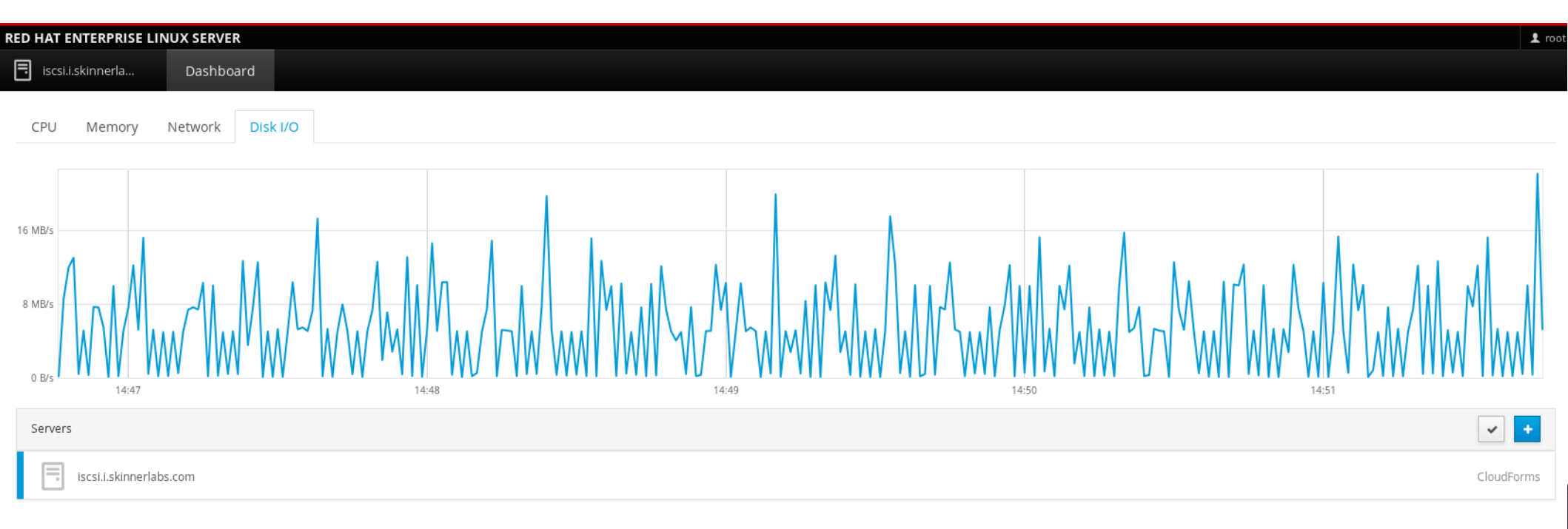

# **PCP** [Multi-functional]

- PCP = Performance Co-Pilot (RHEL 7 and RHEL => 6.6)
- RHEL 7 how to install:
- # yum install pcp
- # systemctl enable pmcd
- # systemctl enable pmlogger
- # systemctl start pmcd
- # systemctl start pmlogger
  - Data is collected every 60 seconds by default (sampled)
  - To change, edit:
    - /etc/pcp/pmlogger/control
    - Append -t 10s to LOCALHOSTNAME line to change to 10 second interval
    - Restart pmlogger service

#### **PCP :: Charts**

Extensive list of PCP metric chart add-ons

# yum search pcp | grep pmda

ActiveMQ Apache Bash shell Bonded network Cifs shell Cisco shell Device Mapper 389 Directory Gfs2 shell Gluster GPFS Filesystem Infiniband JSON data KVM Lmsensors Arbitrary log Lustre Mailq shell Memcached Mounts shell MySQL

Named Netfilter Usenet News NFS Clients Nginx Nvidia Performance API PowerDNS Postfix PostgreSQL Roomtemp Rpm shell Rsyslog Samba Sendmail Simple Network Systemd Trace shell Unbound DNS VMware Weblog shell Zimbra

#### **PCP :: Client/Server**

- Client: pmchart
- Server: pmcd and pmlogger

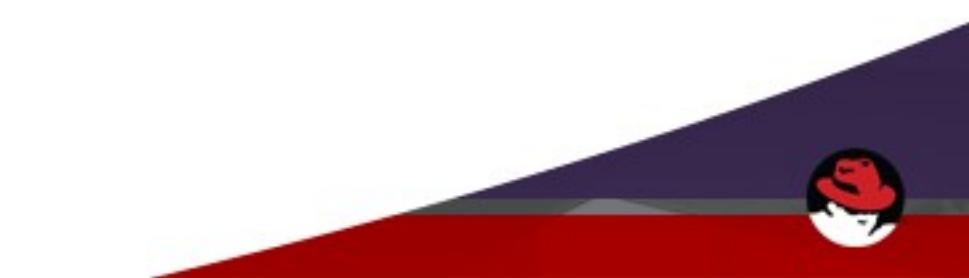

• GUI client interface

|       |        |           |            |             | PCP Cha    | arts     |          |          | -                     |                    | ×         |
|-------|--------|-----------|------------|-------------|------------|----------|----------|----------|-----------------------|--------------------|-----------|
| File  | Edit   | Record    | Options    | Help        |            |          |          |          |                       |                    |           |
| -     |        | e e       |            | ی 🚯         |            |          |          |          |                       |                    |           |
|       |        |           |            |             |            |          |          |          |                       |                    |           |
|       |        |           |            |             |            |          |          |          |                       |                    |           |
|       |        |           |            |             |            |          |          |          |                       |                    |           |
|       |        |           |            |             |            |          |          |          |                       |                    |           |
|       |        |           |            |             |            |          |          |          |                       |                    |           |
|       |        |           |            |             |            |          |          |          |                       |                    |           |
|       |        |           |            |             |            |          |          |          |                       |                    |           |
|       |        |           |            |             |            |          |          |          |                       |                    |           |
|       |        |           |            |             |            |          |          |          |                       |                    |           |
|       |        |           |            |             |            |          |          |          |                       |                    |           |
|       |        |           |            |             |            |          |          |          |                       |                    |           |
|       |        |           |            |             |            |          |          |          |                       |                    |           |
|       |        |           |            |             |            |          |          |          |                       |                    |           |
|       |        |           |            |             |            |          |          |          |                       |                    |           |
|       |        |           |            |             |            |          |          |          |                       |                    |           |
|       | Τ      | 1 1       | 1          | 1           |            | 1        | 1   1    | I I      |                       | T                  | Т         |
| OLIVE | 15:10: | 34 15:10: | 41 15:10:4 | 47 15:10:5: | 3 15:10:59 | 15:11:05 | 15:11:11 | 15:11:17 | 15:11:23<br>Mon Jun 6 | 15:11:3<br>2016 CD | 80<br>T+5 |

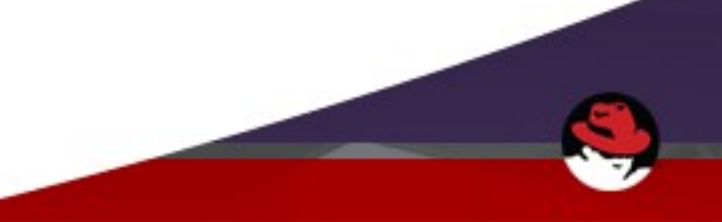

- Open pre-configured charts
- Select from Open View list

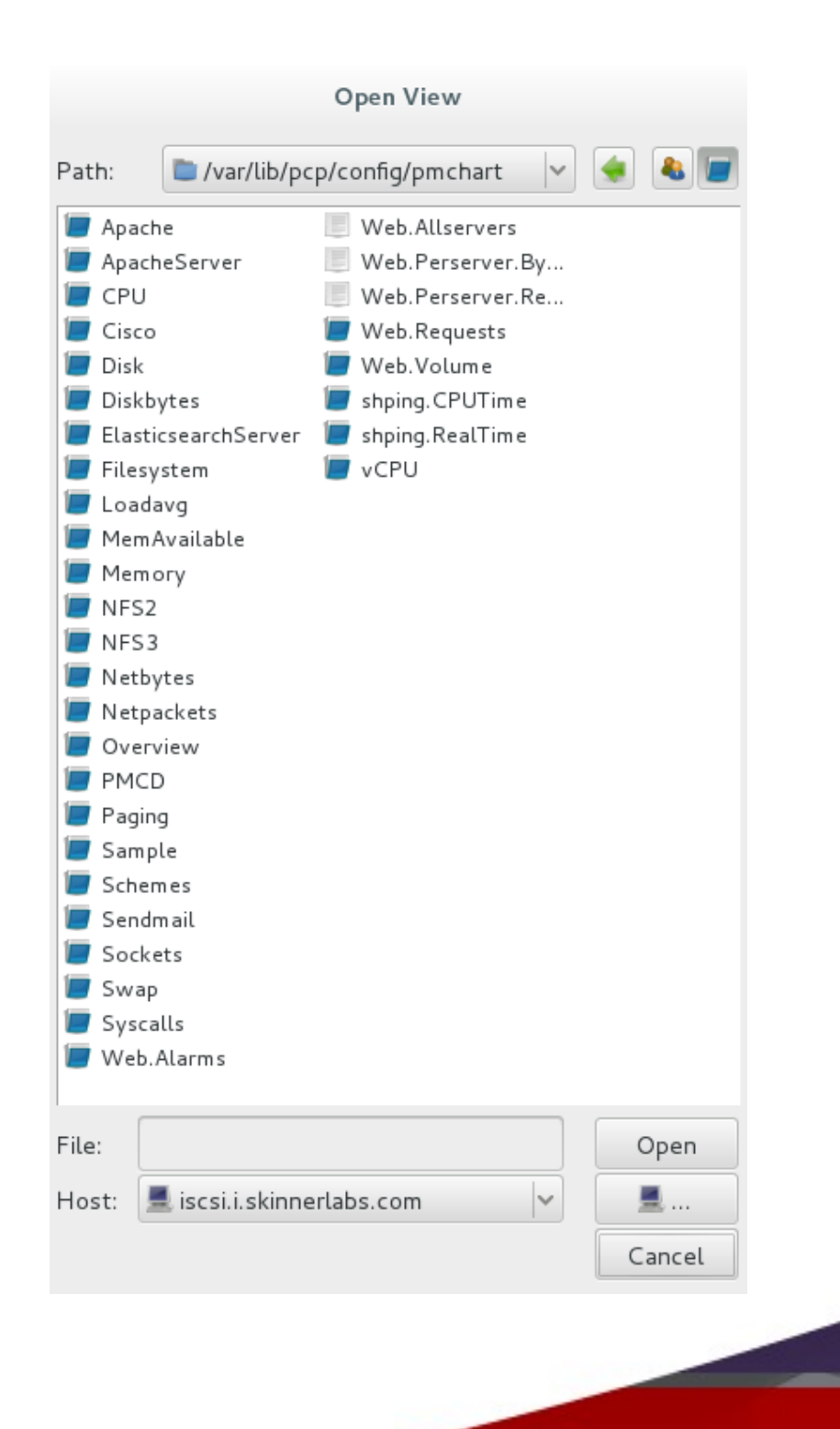

- Create new charts
- Choose host to monitor
- Select from available metrics
- Select 1 to n metric

|             | New Chart           |                        |
|-------------|---------------------|------------------------|
| Chart Plots | Chart Metrics Plots |                        |
|             | Available Metrics   | ^                      |
|             | 🕑 🗆 disk            |                        |
|             | 📻 🕀 all             |                        |
|             | 🖳 🕀 dev             |                        |
|             | Metric Search       |                        |
|             | ± avactive          |                        |
|             | ± aveq              |                        |
|             | 🔿 🛨 blkread         |                        |
|             | 😑 🛛 🛨 blktotal      |                        |
|             | 🔄 🗆 🗆 blkwrite      |                        |
|             | rhel-               | root                   |
|             | rhel-               | var                    |
|             | vg_is               | csi-lv_cache_tgt0_cd   |
|             | vg_is               | csi-lv_cache_tgt0_cm   |
|             | vg_is               | csi-lv_rhev_tgt0_corig |
|             | vg_is               | csi-lv_rhev_tgt0       |
|             |                     |                        |
|             |                     |                        |
|             | Apply               | OK <u>C</u> ancel      |

- Disk chart created
- Disk blkread
- Disk blkwrite
- Export as graphic
- Record for playback
- Import data from Collectd
- Export data to Webapps
  - Grafana
  - Graphite
  - Vector

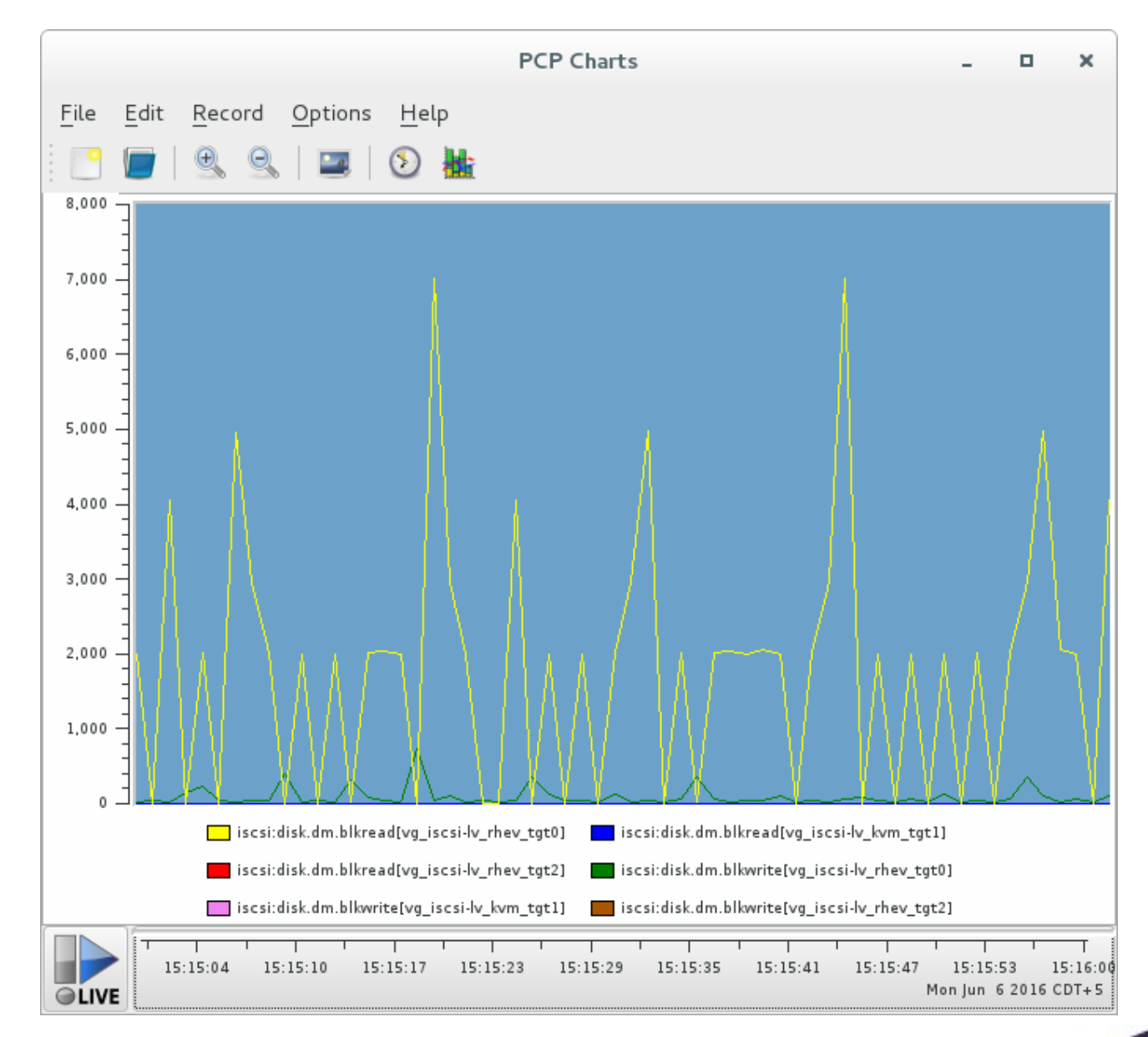

#### tuna [Multi-functional]

- Monitor CPU/IRQ affinity
- Make changes, tweak
- RX/TX pinned to unique cores/threads

|                     |         |            |        |           |           | Tuna – 🗖                                  | × |
|---------------------|---------|------------|--------|-----------|-----------|-------------------------------------------|---|
| Monitori            | ng Pr   | ofile mana | agemer | t Profile | editing   |                                           |   |
| Kernel N            | 1onitor | ing        |        |           |           |                                           |   |
| Filter              | CPU     | Usage      | IRQ    | Affinity  | Events 💙  | Users                                     |   |
|                     | 0       | 6          | 23     | 0-7       | 3388      | uhci_hcd:usb8                             |   |
|                     | 1       | 5          | 16     | 0-7       | 116525    | ehci_hcd:usb4,uhci_hcd:usb5,firewire_ohci |   |
|                     | 2       | 4          | 36     | 4         | 2078451   | ens3-rx-0                                 |   |
|                     | 3       | 4          | 44     | б         | 9793596   | enp10s0-tx-0                              |   |
| <ul><li>✓</li></ul> | 4       | 3          | 40     | 5         | 26968499  | enp9s0-tx-0                               |   |
| <ul><li>✓</li></ul> | 5       | 1          | 39     | 7         | 28410308  | enp9s0-rx-0                               |   |
|                     | б       | 3          | 43     | 3         | 44831278  | enp10s0-rx-0                              |   |
|                     | 7       | 4          | 17     | 3         | 101762707 | ata_piix,ata_piix,snd_hda_intel,ath9k     |   |

#### tuna [Multi-functional]

- Create a profile
- Change in real time
- Be careful loaded gun!
- Save for later

|                                        | T diffa                                 |                              |       |
|----------------------------------------|-----------------------------------------|------------------------------|-------|
| Ionitoring Profile management Prof     | ile editing                             |                              |       |
| Current active tuna profile: example.c | onf 🖌                                   |                              |       |
| 🛃 Save Snapshot 🛛 🛃 Save & Ap          | pply permanently 🥱 Restore changes      | Apply changes                |       |
| Kernel scheduler                       |                                         | VM                           |       |
| kernel.core_pattern                    | //usr/libexec/abrt-hook-ccpp %s %c %p % |                              | 5     |
| kernel.sched_autogroup_enabled         | 0                                       | vm.dirty_background_ratio    | -0-   |
| kernel.sched_latency_ns                | 2400000                                 | vm.dirty_expire_centisecs    | 3000  |
| kernel.sched_migration_cost_ns         | 5000000                                 | vm.dirty_ratio               | 40    |
| kernel.sched_min_granularity_ns        | 10000000                                | vm.dirty_writeback_centisecs | 500   |
| kernel.sched_nr_migrate                | 32                                      |                              | 0     |
| kernel.sched_rt_period_us              | 1000000                                 | vm.laptop_mode               | 0     |
| kernel.sched_rt_runtime_us             | 950000                                  | vm.max_map_count             | 65530 |
| kernel.sched_tunable_scaling           | 1                                       | vm.memory_failure_early_kill | 0     |
| kernel.sched_wakeup_granularity_ns     | 250 32000 32 128                        | vm.swappiness                | 10    |
| keinelisein                            | 230 32000 32 128                        |                              |       |
| Network IPV4                           |                                         | ipv6.conf.all.forwarding     | 0     |
| ipv4.conf.all.forwarding 0             |                                         | ipv6.conf.default.forwarding | 0     |
| -                                      |                                         | ipv6.conf.enp10s0.forwarding | 0<br> |
|                                        |                                         | ipv6.conf.enp9s0.forwarding  | 0<br> |
| ipv4.conf.all.rp_filter 1              |                                         | ipv6.conf.ens3.forwarding    | 0     |

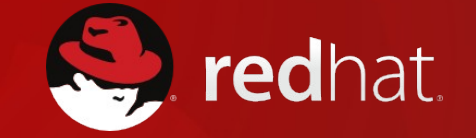

# **Questions?**

# What are you using?